# AC-825IP Hardware Installatie en Gebruikershandleiding

**Rosslare Security** 

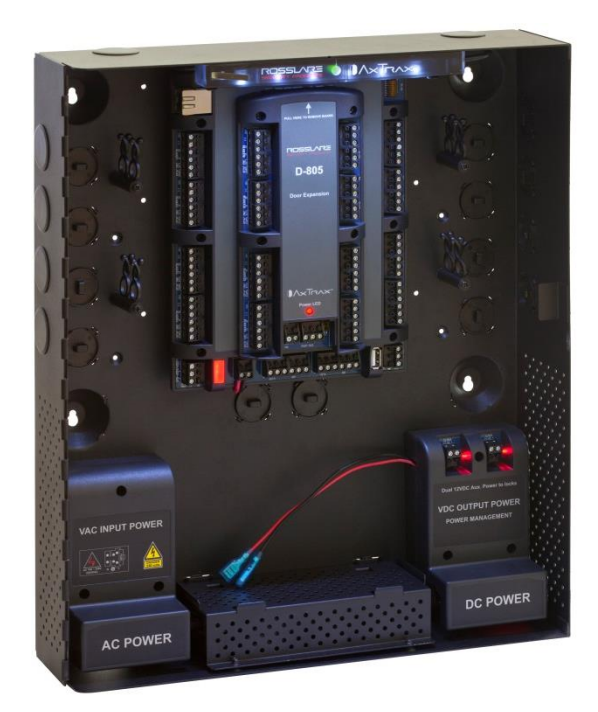

## INHOUD

| 1.  | Introductie                                  | 10 |
|-----|----------------------------------------------|----|
| 1.1 | Kenmerken                                    |    |
| 1.2 | Open Supervised Device Protocol              |    |
| 1.3 | AxTraxNG                                     |    |
| 1.4 | Compatibele Lezers                           | 14 |
| 2.  | Technische Specificaties                     | 15 |
| 2.1 | AC-825IP Behuizingen (ME-1525 en ME-1505)    | 15 |
| 2.2 | Uitbreidingen voor AC-825IP                  |    |
| 3.  | AC-825IP Paneel Instellingen                 |    |
| 3.1 | Montage                                      |    |
| 3.2 | Bevestigen van de AC Voeding                 | 20 |
| 3.3 | Input bedrading - bewaakte inputs            | 22 |
| 3.4 | Output Bedrading                             | 24 |
| 3.5 | Stroombeheer                                 | 26 |
| 3.6 | AC-825IP bekabelen van de poorten            | 27 |
| 3.7 | Vervangen van een zekering                   |    |
| 3.8 | R/S/D/P-805 uitbreidingsprinten instellingen | 29 |
| 3.9 | Lezers en kabellengte                        |    |
| 4.  | Input en Output Verbindingen                 | 36 |
| 4.1 | Input Types                                  |    |

## INHOUD

| A.  | Gelimiteerde garantie                            | 54 |
|-----|--------------------------------------------------|----|
| 6.1 | TCP/IP Netwerk Verbindingen                      | 52 |
| 6.  | Communicaties                                    | 52 |
| 5.2 | Configureren van het AC-825IP Paneel in AxTraxNG | 51 |
| 5.1 | DIP Switch Configuratie                          | 51 |
| 5.  | AC-825IP Hardware Instellingen                   | 47 |
| 4.4 | Kaart lezers en Keypads                          | 44 |
| 4.3 | Outputs                                          | 43 |
| 4.2 | Inputs Beschrijving                              | 40 |

## Lijst van de afbeeldingen

| Afbeelding 1: Voorbeeld van een AC-825IP Configuratie                  | )  |
|------------------------------------------------------------------------|----|
| Afbeelding 2: Locatie van het maximale vermogen Sticker21              | L  |
| Afbeelding 3: AC Voeding bedrading21                                   | L  |
| Afbeelding 4: Input bedrading – Gesuperviseerde Inputs23               | 3  |
| Afbeelding 5: Deurslot – Failsecure (spanningsloos gesloten)24         | 1  |
| Afbeelding 6: Deurslot – Failsafe (spanningsloos geopend)              | 5  |
| Afbeelding 7: AC-825IP in een ME-1525 behuizing26                      | 5  |
| Afbeelding 8: AC-825IP communicatie bekabeling27                       | 7  |
| Afbeelding 9: zekering Cover28                                         | 3  |
| Afbeelding 10: Slot voor uitbreidingsprint aansluiting                 | )  |
| Afbeelding 11: Daisy Chain Setup31                                     | L  |
| Afbeelding 12: Eindelijn weerstanden31                                 | L  |
| Afbeelding 13: DIP Switch Combinaties                                  | 2  |
| Afbeelding 14: Verbinding via RS485                                    | 1  |
| Afbeelding 15: Lezer aansluiting – Wiegand                             | 1  |
| Afbeelding 16: Lezer aansluiting – OSDP                                | 1  |
| Afbeelding 17: Normaal Open Input Verbinding                           | 7  |
| Afbeelding 18: Normaal Gesloten Input Verbinding                       | 7  |
| Afbeelding 19: Normally Open Supervised Input (Single Resistor)        | 3  |
| Afbeelding 20: Normaal Open Gesuperviseerde Input (dubbele             |    |
| Weerstand)                                                             | 3  |
| Afbeelding 21: Normaal Gesloten Gesuperviseerde Input (Eén Weerstand). | 39 |

## Lijst van de afbeeldingen

| Afbeelding 22: Normaal Open Gesuperviseerde Input (Dubbele      |    |
|-----------------------------------------------------------------|----|
| Weerstand)                                                      | 39 |
| Afbeelding 23: Verbinden van meerdere AC-825IP toegangscontrole |    |
| panelen op de AxTraxNG Server                                   | 53 |

## Lijst van Tabellen

| Tabellen 1: AC kabel     |                     |    |
|--------------------------|---------------------|----|
| Tabellen 2: Mogelijke Ha | rdware Instellingen | 47 |

## Gebruiksvoorwaarden

Het enige doel van deze handleiding is om installateurs en/of gebruikers te helpen bij de veilige en efficiënte installatie en gebruik van het systeem en/of het product en/of de software die hierin wordt beschreven.

VOOR HET INSTALLEREN EN/OF GEBRUIK VAN HET SYSTEEM, MOET DE INSTALLATEUR EN DE GEBRUIKER DEZE HANDLEIDING LEZEN OM ZO VERTROUWT TE RAKEN MET ALLE VEILIGHEIDSEISEN EN OPERATIONELE PROCEDURES.

- Het systeem mag niet worden gebruikt voor andere doeleinden dan waarvoor het is bestemd.
- Het gebruik van de software verbonden met het systeem en/of het product, indien van toepassing, is onderworpen aan de voorwaarden van de licentie geleverd als onderdeel van de aankoop van documenten.
- ROSSLARE ENTERPRISES LIMITED en / of haar gelieerde ondernemingen en / of dochterondernemingen hierna:" ROSSLARE " exclusieve garantie en aansprakelijkheid is beperkt tot de garantie en aansprakelijkheid verklaring voorzien in een bijlage aan het einde van dit document
- Deze handleiding beschrijft de maximale configuratie van het systeem met het maximale aantal functies, waaronder toekomstige opties.
   Daarom zijn niet alle functies in deze handleiding beschreven in de specifieke en / of configuratie product dat u gekocht aanwezig.
- Verkeerde bediening of installatie, of het falen van de gebruiker om effectief het systeem te onderhouden, ontlast de fabrikant (en verkoper) van alle of elke aansprakelijkheid voor de daaruit voortvloeiende niet-naleving, schade of letsel.

- De tekst, afbeeldingen en grafieken in de handleiding zijn enkel ter illustratie en referentie.
- In geen geval zal de fabrikant aansprakelijk voor elke speciale, directe, indirecte, incidentele, voorbeeldige of schadevergoedingen (inclusief, zonder beperking, alle schade van de onderbreking van de bedrijfsvoering, verlies van winst of omzet, kosten van kapitaal of verlies van gebruik van een woning of het kapitaal of letsel).
- Alle afbeeldingen in deze handleiding zijn alleen ter referentie, er kunnen afwijkingen tussen de afbeelding (en) en het werkelijke product optreden.
- Alle elektrische schema's zijn bedoeld voor referentie, de foto of afbeelding van de PCB (s) zijn bedoeld voor duidelijkere illustratie en het begrip van het product en kan afwijken van de werkelijke PCB(s).

De AC-825IP is een geavanceerd netwerk toegangscontrole controller en is de ruggengraat van een middelgroot tot groot beveiligingssysteem dat tot 60.000 gebruikers en 500.000 gebeurtenissen kan beheren.

Iedere AC-825IP toegangscontrole unit (ACU) ondersteunen tot 6 deuren (IN/UIT), elk met 2 inputs en 1 output, en bezitten vier bijkomende auxiliaire inputs en twee auxiliaire outputs.

Het aantal ondersteunde deuren, inputs en outputs kunnen verhoogd worden door gebruik van het uitbreidingslot waarop een van volgende uitbreidingsprinten gestoken kunnen worden via een 10 polige PIN aansluiting:

- R-805 16 outputs
- S-805 16 inputs
- D-805 4-deurs uitbreiding
- P-805 16 inputs en 8 outputs

Het systeem ondersteunt op dit ogenblik 12 uitbreidingsprinten aangesloten via RS485 met een Open Supervised Device Protocol (OSDP), van elke aard, bovenop de uitbreidingsprint die bovenop het AC-825IP paneel geplaatst kan worden. In de toekomst kan het systeem maximaal 12 uitbreidingsprinten ondersteunen.

Gedreven door Rosslare's krachtige, flexibele en eenvoudig te gebruiken AxTraxNG <sup>™</sup> software, biedt het systeem een ideale, modulaire en uitbreidbare oplossing voor commerciële en institutionele behoeften. Het biedt een naadloze integratie met het assortiment Rosslare RFID, PIN, Proximity & PIN, smart card en biometrische lezers met Rosslare's selectie van RFID-kaarten/Tags.

De AC-825IP is klaar voor installatie met een monteerbare en afsluitbare metalen behuizing (ME-1525) geïntegreerd met een switch, power management board / lader, sirene en controle paneel.

De R/S/D/P-805 uitbreidingskaarten zijn klaar voor installatie met een monteerbare en afsluitbare metalen behuizing (ME-1505) geïntegreerd met een switch, power management board / lader, sirene en controlepaneel.

Met behulp van een ingebouwde Ethernet TCP / IP, kunnen meerdere lokale of externe site deur sub-netwerken aangesloten worden op de AxTraxNG Client/Server PC software waarop het besturingssysteem Microsoft® 7/8 draait.

Het AC-825IP platform bestaat uit volgende onderdelen:

- AC-825IP Netwerk toegangscontrole controller.
- ME-1525 en ME-1505 metalen behuizing met een afneembare led strook.
- 12VDC/4A voedingsblok
- VAC/VDC Voeding switch
- Afneembare klemmenstrook
- = 12 x 2.2 k $\Omega$  en 12 x 8.2 k $\Omega$  weerstanden voor gesuperviseerde inputs

## 1.1 Kenmerken

De AC-825IP is een krachtige en flexibele oplossing voor toegangscontrole met een reeks krachtige functies:

- Controleert 6 deuren 4 lezers worden verbonden met Wiegand en 2 verbonden via OSDP.
- Controleert een bijkomende 4 deuren verbonden via Wiegand wanneer de optionele D-805 uitbreidingsprint verbonden is.
- Vier IN/UIT lezers, met tamper switch en controle LED.

- 12 gesuperviseerde inputs, 28 wanneer de S-805 of P-805 uitbreidingsprinten geïnstalleerd zijn.
- 6 Form-C relais outputs, 22 wanneer de R-805 uitbreidingsprint geïnstalleerd is.
- Ingebouwde TCP/IP communicatie module, inbegrepen een bidirectionele push communicatie met AxTraxNG server voor verbeterde gegevensoverdracht snelheid en betrouwbaarheid.
- Maakt gebruik van een AES 128-bit encryptie tussen het paneel AC-825IP en de AxTraxNG server.
- Ondersteunt tot 60.000 gebruikers.
- Bewaard tot 500.000 gebeurtenissen per controller (FIFO).
- Ingebouwde sirene voor bel en sirene signalen.
- Firmware upgrades op afstand mogelijk.
- Verwijderbare klemmenblokken.

Een real-time klok houdt de tijd bij tot 2 weken zonder stroom en wordt ondersteund door een batterij.

## 1.2 Open Supervised Device Protocol (OSDP)

OSDP laat het verbinden van bedieningspanelen toe met diverse randapparatuur (kaartlezers, bedieningspanelen, en andere security management systemen), terwijl het potentieel van de aan boord van ITmiddelen binnen het systeem wordt ontplooid.

Elk paneel kan twee OSDP lezers verbinden.

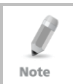

Note

Elke unit dat verbonden is aan het AC-825IP paneel via RS485 moet een uniek seriëel nummer hebben.

## 1.3 AxTraxNG

De AxTraxNG software is speciaal ontworpen voor het opzetten, beheren en controleren van alle aspecten van het toegangscontrole netwerk.

Het biedt de volgende mogelijkheden:

## 1.3.1 Client-Server Structuur

AxTraxNG werkt via een specifieke AxTraxNG server computer die communiceert met de controlepanelen en de uitbreidingen om een onbeperkt aantal netwerkcliënten te bedienen.

De server draait ook de SQL-database van het systeem, welke de configuratie en instellingen voor toegangscontrole in de gehele faciliteit bevat. Gebruikers van het systeem kunnen nieuwe gebruikers en kaarten definiëren, en de controle van toegangsrechten. Het systeem bevat tools voor database back-up, ingang, en de uitvoer van de vorige configuraties en automatische back-up op een periodieke basis.

AxTraxNG ondersteunt alle paneel types en bied schaalbaarheid en flexibiliteit naast een reeks van geavanceerde controle functies.

## Configureerbare Linken

De configureerbare linken van het systeem maken het mogelijk om elke gewenste trigger automatisch te activeren of om een configureerbaar alarm te rapporteren, gebaseerd op een geselecteerde invoer. Dit maakt een eenvoudige integratie met andere systemen, zoals alarm systemen, CCTV-systemen, en kentekenherkenning (LPR).

AxTraxNG kan ook een geselecteerde set van de activiteiten definiëren, die gedefinieerd worden in configureerbare linken, wanneer een paneel een bepaalde gebruiker of een groep gebruikers registreert. Dit kan handig zijn, bijvoorbeeld in toegangscontrolesystemen. Het systeem kan tellers toekennen aan gebruikers, hierdoor wordt het aantal ingangen beperkt tot elk paneel.

## 1.4 Compatibele Lezers

De AC-825IP ACU ondersteunt de meeste Wiegand formaten, zoals 26bit, 30-bit, 32-bit, 35-bit en 36-bit, evenals OSDP lezers die in serie kan worden verbonden met de AC-825IP via RS-485.

### Technische Specificaties 2.

#### 2.1 AC-825IP Behuizingen (ME-1525 en ME-1505)

| ELEKTRISCHE SPECIFICATIES            |                                                                |  |  |  |
|--------------------------------------|----------------------------------------------------------------|--|--|--|
| SMPS Behuizingen                     | Voeding: 100 tot 240 VAC, 1.6 A, 50-60 Hz, schakelende voeding |  |  |  |
|                                      | Uitgang: 12VDC, 4A                                             |  |  |  |
| PCBA Ingangsvermogen                 | 15 VDC, 2 A, geschakelde voeding                               |  |  |  |
| Back-up Batterij (apart<br>verkocht) | 12VDC/7Ah (SLA), IEC62133                                      |  |  |  |
| Relais uitgangen                     | 5 A DC, 150 W Max.                                             |  |  |  |
| Auxiliaire Uitgangen                 | 12 VDC, 1.2 A typisch (1.5 A Max.)                             |  |  |  |
| Zekering                             | 250 V, 2.5 A                                                   |  |  |  |
| GEBRUIKSSPECIFICATIES                |                                                                |  |  |  |
| Relais 5 A, Form-C                   | 6                                                              |  |  |  |
| Gesuperviseerde Inputs               | 12                                                             |  |  |  |
| Lezers (Wiegand Formaat)             | 4                                                              |  |  |  |
| Lezers (OSDP Formaat)                | 2                                                              |  |  |  |
| Uitbreidingspoorten                  | 1                                                              |  |  |  |
| Verbinding                           | TCP/IP, OSDP                                                   |  |  |  |

| GEBRUIKSSPECIFICATIES                         | (enkel AC-8251P)                                                                                                    |  |  |
|-----------------------------------------------|----------------------------------------------------------------------------------------------------|--|--|
| Capaciteit                                    | Tot 60.000 Gebruikers                                                                                                    |  |  |
| Historische gebeurtenissen<br>capaciteit      | Tot 500.000 historische gebeurtenissen.                                                                                                    |  |  |
| Tijdzones en Groepen                          | 256 programmeerbare Multi-segment tijdzones.                                                                                                    |  |  |
|                                               | 64 vakantie - elke vakantie kan uit meerdere dagen<br>bestaan.                                                                                               |  |  |
|                                               | Vrijwel onbeperkt aantal toegangsgroepen                                                                                                    |  |  |
| Speciale mogelijkheden<br>met AxTraxNG        | Interlock, eerste person vertraging, Auto-<br>vergrendelen, tijd gestuurde uitgang werkingen.                                                                |  |  |
|                                               | 4 programmeerbare site codes, verlengde<br>ontgrendelingstijd, volledige interconnectiviteit,<br>parkingbeheer, Anti-passback (per lezer, tussen<br>lezers). |  |  |
| Beveiligingsmodi                              | Normaal en Beveiligd                                                                                                    |  |  |
| OMGEVINGSSPECIFICATI                          | ES                                                                                                    |  |  |
| Werkingstemperatuur                           | -5°C tot 50°C (23°F tot 122°F)                                                                                                    |  |  |
| Bewaringstemperatuur                          | -25°C tot 50°C (-13°F tot 122°F)                                                                                                    |  |  |
| Vochtigheidsgraad                             | 0 tot 85% (niet condenserend)                                                                                                    |  |  |
| MECHANISCHE SPECIFIC                          | ATIES                                                                                                    |  |  |
| Afmetingen Behuizing<br>(H x B x D)           | 346 x 404 x 101 mm (13.6 x 15.9 x 4.0 in.)                                                                                                    |  |  |
| Gewicht behuizing*                            | 4.6 kg (10.1 lb)                                                                                                    |  |  |
| PCBA Afmetingen (H x B)                       | 224 x 164 mm (8.8 x 6.46 in.)                                                                                                    |  |  |
| PCBA Gewicht                                  | 400 g (14.1 oz)                                                                                                    |  |  |
| Afmetingen Back-up<br>Batterij<br>(H x B x D) | 95 x 150 x 65 mm (3.7 x 5.9 x 2.6 in.)                                                                                                    |  |  |
| Afmetingen Zekering (H x<br>W)                | 20 x 5 mm (0.8 x 0.2 in.)                                                                                                    |  |  |

## DI UKSSDECIEICATIES ( ankal AC 92510)

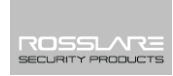

## **Technische Specificaties**

\* Voor gewicht toepassingen, de ME-1525 en ME-1505 behuizingen bevatten de metalen doos, AC ingang, DC uitgang en LED bar.

## 2.2 Uitbreidingen voor AC-825IP

| Specificaties             | R-805                                  | S-805 | D-805 | P-805    |
|---------------------------|----------------------------------------|-------|-------|----------|
| GEBRUIKSSPECIFICAITES     |                                        |       |       |          |
| Relais 5 A, Form-C        | 16                                     | N/A   | 4     | 8        |
| Gesuperviseerde Inputs    | N/A                                    | 16    | 8     | 16       |
| Lezers (Wiegand Formaat)  | N/A                                    | N/A   | 4     | N/A      |
| Lezers (OSDP Formaat)     | N/A                                    | N/A   | N/A   | N/A      |
| Connectiviteit            | OSDP                                   |       |       |          |
| OMGEVINGSSPECIFICATIES    |                                        |       |       |          |
| Werkingstemperatuur       | -5°C tot 50°C (23°F tot 122°F)         |       |       |          |
| Bewaringstemperatuur      | -25°C tot 50°C (-13°F tot 122°F)       |       |       |          |
| Vochtigheidsgraad         | 0 tot 85% (niet condenserend)          |       |       |          |
| MECHANISCHE SPECIFICATIES |                                        |       |       |          |
| Gewicht                   | 230 g                                  | 15    | 0 g   | 200 g    |
|                           | (8.1 oz)                               | (5.3  | oz)   | (7.1 oz) |
| Afmetingen (H x B x D)    | 178 x 87 x 30 mm (7.0 x 3.4 x 1.2 in.) |       |       |          |

Note

## 3. AC-825IP Paneel Instelling

Het apparaat mag uitsluitend worden geïnstalleerd door een professionele onderhoudstechnicus.

Elk AC-825IP paneel controleert 6 of 10 deuren (met de D-805) (3 of 5 deuren dubbele lezer per deur modus). De panelen worden met elkaar verbonden in een netwerk en worden bestuurd door een centrale server computer, waarop de AxTraxNG softwaresysteem draait.

Afbeelding 1 toont een voorbeeld van een AC-825 IP toegangscontrole panelen netwerk.

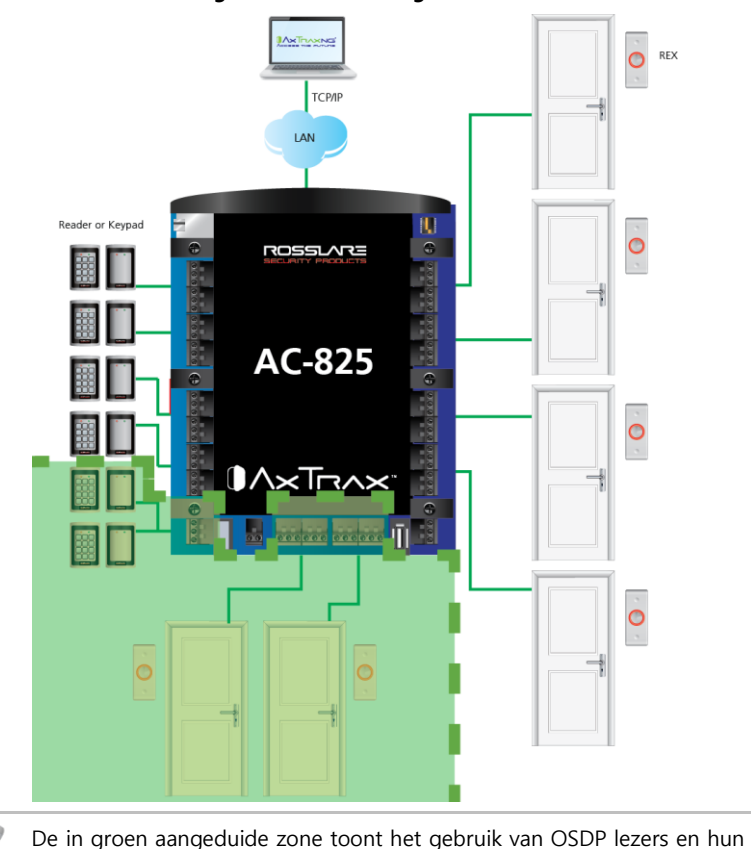

### Afbeelding 1: AC-825IP configuratie voorbeeld

IO verbinding. Kabeldoorvoeren zijn nodig voor elke geleider die de behuizing verlaat via

## 3.1 Montage

de voorziene gaten.

Ø

Note

Het AC-825IP controlepaneel wordt ofwel pre-gemonteerd binnen de ME-1505 behuizing geleverd, die vervolgens moet worden gemonteerd, of u kunt het bedieningspaneel direct monteren op een muur met behulp van de DIN-rail behuizing.

## 3.1.1 Monteren van de ME-1505 Behuizing

Bij het kiezen van een montage plaats moet u ervoor zorgen dat de muur plat is.

## Monteren van de ME-1505:

- 1. Gebruik de locaties getoond in afbeelding 5, om de gaten te boren in de muur.
- 2. Plaats pluggen in de gaten.
- 3. Monteer de behuizing aan de muur.
- 4. Bevestig de AC voedingskabel.

## 3.1.2 Montage gebruik makend van de DIN Rail

Het AC-825IP controle paneel en zijn uitbreidingen kunnen ook rechtstreeks geïnstalleerd worden op de muur (zonder de MD-1505 behuizing), gebruik makend van een DIN rail.

## Montage via DIN rail:

1. xxx

## 3.2 Bevestigen van de AC Voeding

Voor het bekabelen van het AC-825IP paneel en zijn uitbreidingen moet u eerst de AC kabel aansluiten aan de ME-1525 behuizing (en de ME-1505 behuizing voor de uitbreidingen).

Het maximale vermogen en input toegestaan is aangegeven op de cover van de AC-terminal in de behuizing.

Afbeelding 2 toont de locatie met de sticker die het maximale vermogen weergeeft. Na het verwijderen van de cover vindt u de aansluitklemmen.

Afbeelding 2: Locatie van de maximaal vermogen sticker.

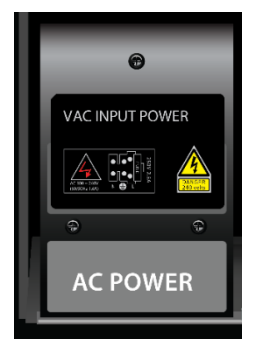

## Aansluiten van de AC voeding:

- 1. U vindt de voedingsblok AC Power genoemd onderaan link in de behuizing.
- 2. Verwijder de schroeven die de cover vasthouden aan de box.
- 3. Verbind de AC kabel (Afbeelding 3).

### Afbeelding 3: AC Voeding aansluiting

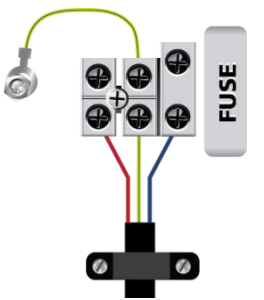

- 4. Na het verbinden van de kabel, sluit de cover en draai deze vast met de schroeven.
- Sluit de back-up batterij aan tussen de AC voeding en DC voeding Zorg ervoor dat de batterij correct geplaatst is en beveiligd is door de twee plaats houders.
- Verbind de batterij op de DC voeding, Rode draad op de '+' en zwarte draad op de '-'.
- 7. De volgende specificaties zijn vereist voor de AC kabel:

| Werkingstemperatuur              | -5°C tot 70°C (23°F tot<br>258°F) |
|----------------------------------|-----------------------------------|
| Nominale spanning Uo / U<br>(pm) | 300 V                             |
| Kabeldoorsnede                   | 0.75 mm <sup>2</sup> , 18 AWG     |
| Isolatie                         | PCV                               |
| Internationale Standard          | IEC 60227-5                       |
| Aantal Aders                     | 3                                 |
| Aanbevolen type kabel            | H03VV-F 3 G                       |

Tabel 1: AC Kabel

## 3.3 Ingangsbedrading – Gesuperviseerde ingangen

Bij de bedrading van de AC-825IP voor gesuperviseerde ingangen, moeten weerstanden geplaatst worden op de input switch en niet op de klemmenblok. Afbeelding 4 toont een overzicht van de ingangen en de aansluitmogelijkheden.

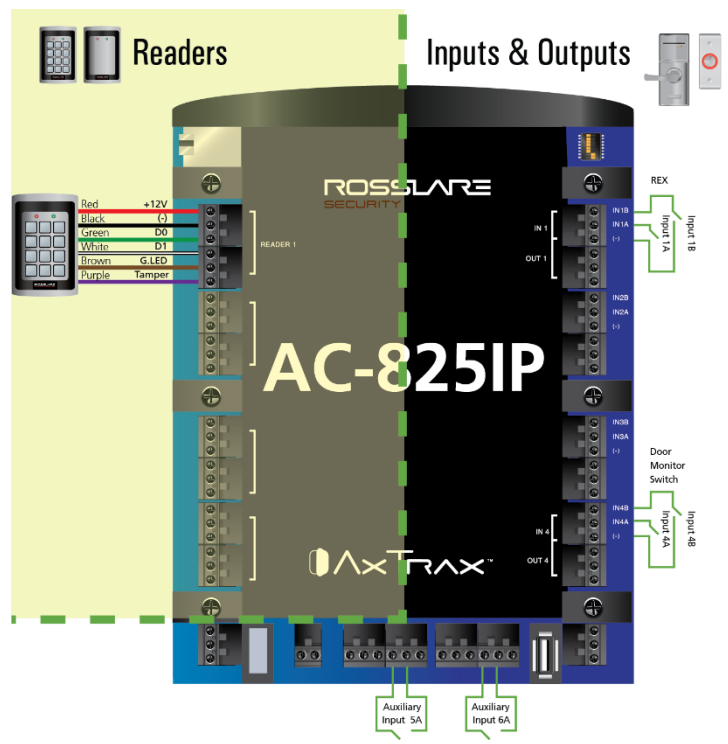

## Afbeelding 4: Input bekabeling – Gesuperviseerde Inputs

Voor meer details aangaande de lezer aansluitingen, zie Afbeelding 15 en Afbeelding 16 in Paragraaf 3.9.

## 3.4 Output Bekabeling

Afbeelding 5 en Afbeelding 6 tonen de bekabeling voor twee types 12VDC elektrische sloten. Andere elektrische ontgrendelingsmechanismen kunnen geschakeld worden door gebruik van de spanningsvrije relais contacten.

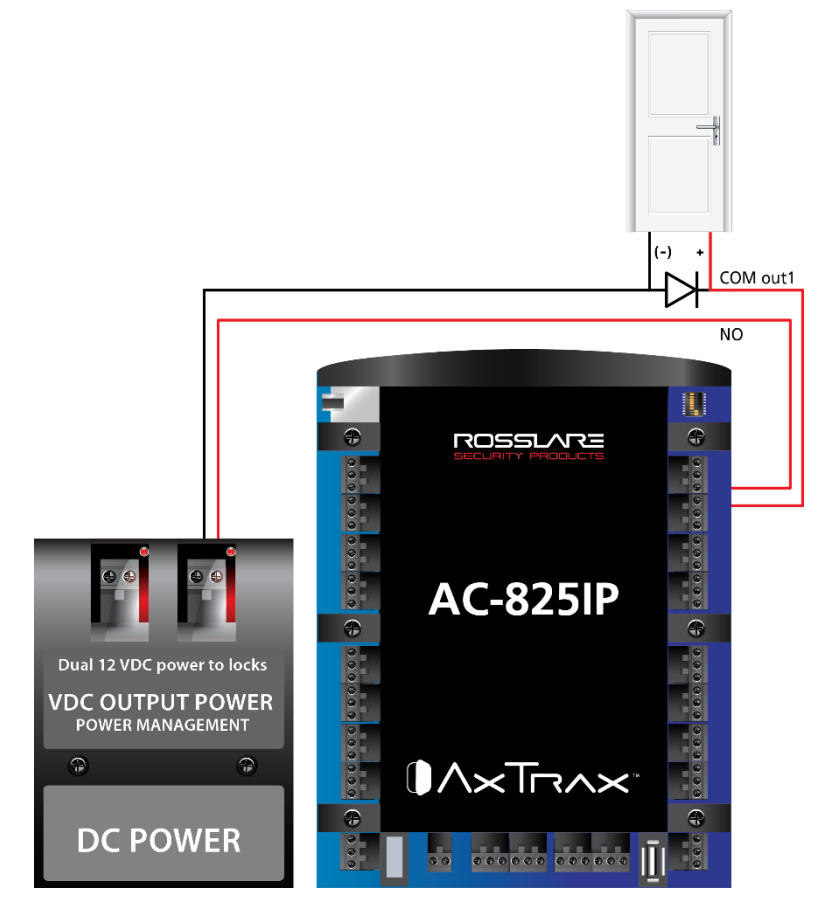

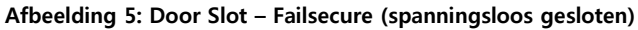

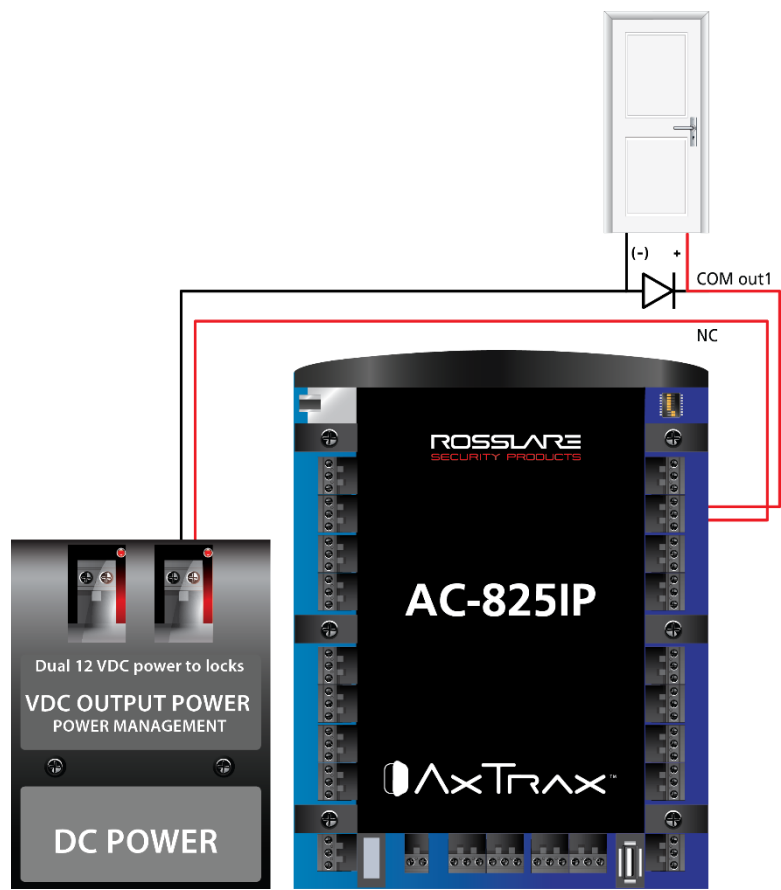

## Afbeelding 6: Door slot – Failsafe (spanningsloos geopend)

## 3.5 Stroombeheer

Afbeelding 7 toont de AC-825IP controller in een ME-1525 behuizing. Het is aangeraden om een 12VDC/Ah noodbatterij te plaatsen voor het geval de voeding wegvalt. Indien de hoofdingang 12VDC is, bekabel het aan de voedingsprint, die een draagvermogen heeft van maximaal 4 A voor slot connectiviteit (voor de accu installatie instructies, zie hoofdstuk 3.1). indien 4A niet voldoende is moet een externe voeding worden toegevoegd volgens de elektrische vereisten. Voor meer informatie, zie paragraaf 4.3.

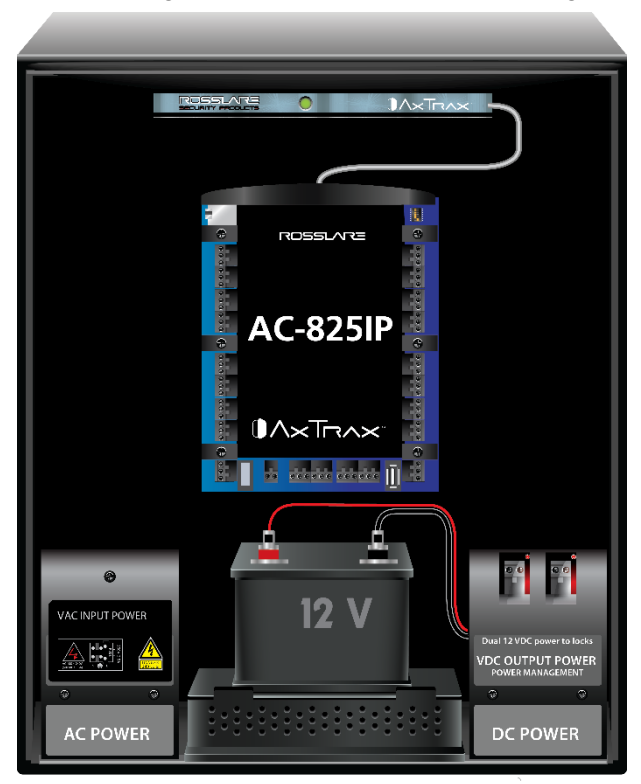

Afbeelding 7: AC-825IP in een ME-1525 Behuizing

## 3.6 AC-825IP Aansluitklemmen connectoren

Afbeelding 8 toont een gedetailleerd zocht van het toegangscontrole paneel een al zijn aansluitingen.

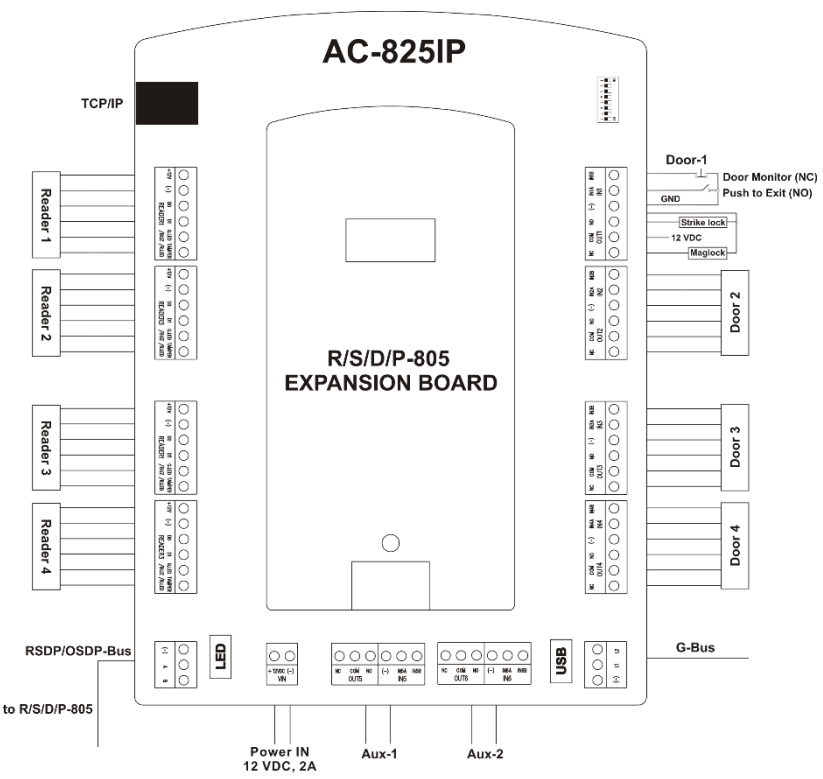

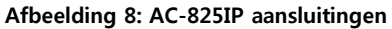

AUX1 en AUX 2 zijn bijkomende Auxiliaire inputs en Auxiliaire outputs.

De USB G-Bus poorten en DIP switches zijn momenteel niet functioneel.

## 3.7 Vervangen van de zekering

Indien een zekering doorbrandt, dan moet u deze vervangen.

## Vervangen van een zekering:

- 2. Verwijder de AC kabel, zodat het systeem niet gevoed wordt.
- 3. Open de behuizing.
- 4. Open de cover van de AC power doos door het verwijderen van de schroeven (Afbeelding 9).

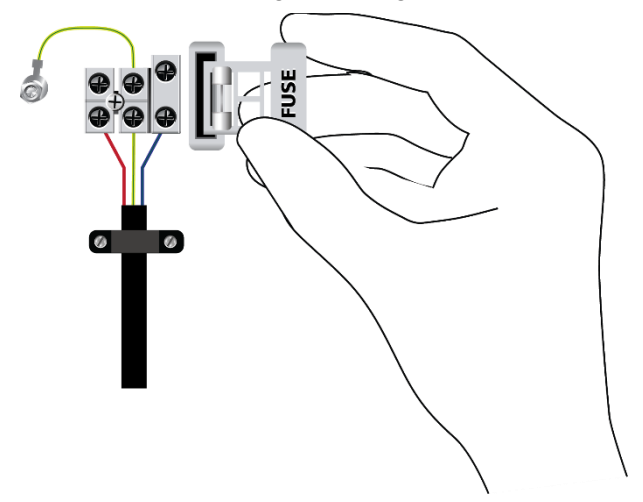

### Afbeelding 9: Zekering Cover

- 5. Pak de bovenkant van de zekering en trek hem eruit.
- 6. Steek een nieuwe zekering in de zekering houder, u moet een klik horen om er zeker van te zijn dat de zekering er goed ingestoken is.
- 7. Breng de cover terug aan en sluit deze met de schroeven.
- 8. Verbind de voeding terug aan het systeem.

## 3.8 R/S/D/P-805 Set-up uitbreidingsprint

Het AC-825IP controle paneel bezit een slot geschikt voor de uitbreidingsprinten. (Afbeelding 10).

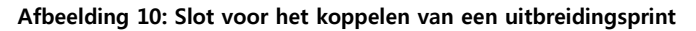

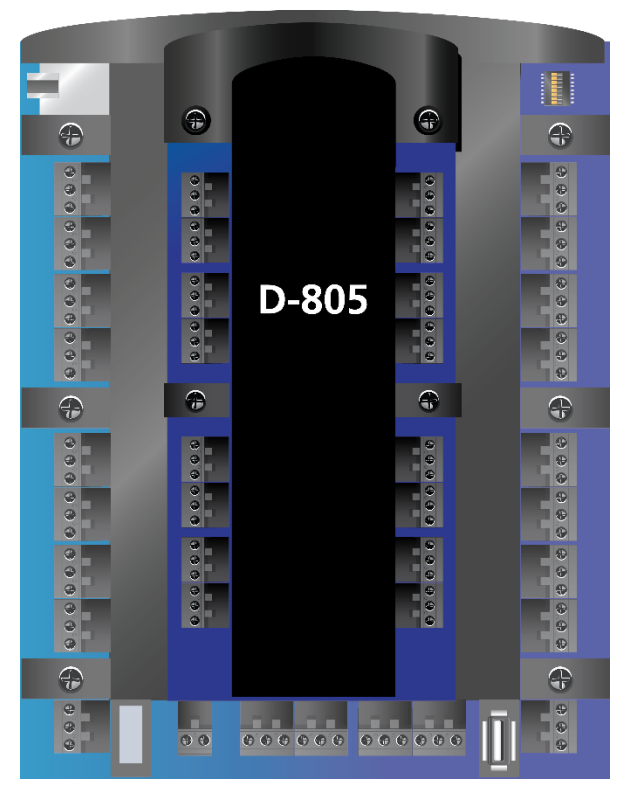

Er zijn vier verschillende uitbreidingsprinten:

- R-805 De R-805 is een optionele uitbreidingsprint die 16 outputs toevoegt aan het toegangscontrole paneel.
- S-805 De S-805 is een optionele uitbreidingsprint die 16 gesuperviseerde inputs toevoegt aan het toegangscontrole paneel.
- D-805 De D-805 is een optionele uitbreidingsprint die 4 lezer inputs, 4 outputs (Form C, 5 A), en 8 gesuperviseerde inputs toevoegt aan het toegangscontrole paneel.
- P-805 De P-805 is een optionele uitbreidingsprint die 16 gesuperviseerde inputs en 8 outputs toevoegt een het toegangscontrole paneel.

Elke uitbreidingsprint moet gelokaliseerd worden binnen de ME-1505 behuizingen. Elke ME-1505 kan tot twee uitbreidingsprinten van twee verschillende types bevatten.

Het systeem kan tot 12 uitbreidingsprinten ondersteunen via OSDP.

Elke ME-1505 is voorzien van een voeding.

Wij raden een Daisy Chain verbinding aan.

## 3.8.1 Daisy Chain Systeem

De eerste ME-1505 is rechtstreeks verbonden met de ME-1525. Alle andere ME-1505 zijn verbonden aan een andere ME-1505 zodat de transmissie door de bekabeling loopt naar de AC-825IP en terug.

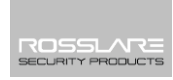

Afbeelding 11 toont een voorbeeld van een Daisy chain opstelling voor een AC-825IP toegangscontrole paneel met 6 ME-1505 units en 12 uitbreidingsprinten.

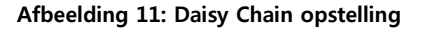

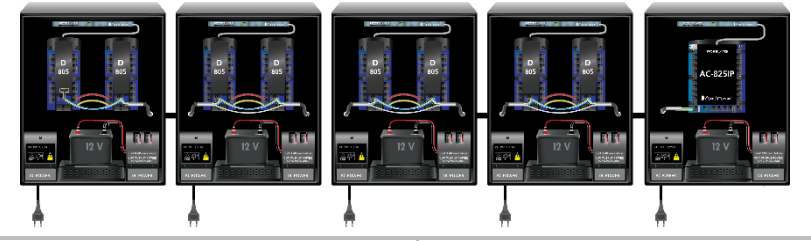

| Max afstand tussen de ME units                       | 1 km                                                                                                    |
|------------------------------------------------------|----------------------------------------------------------------------------------------------------|
| Max afstand van de ME-1525 tot de<br>laatste ME-1505 | 1 km                                                                                                    |
| Aanbevolen kabeltype                                 | STP cat5 (afgeschermde getwiste paren<br>categorie 5).<br>Indien het geen cat5 kabel is dan raden<br>wij aan om 24-AWG kabel met 100–120<br>$\Omega$ te gebruiken. |

De RS-485 bus moet aan beide kanten afgesloten worden met een weerstand van 120  $\Omega$  (Afbeelding 12).

### Afbeelding 12: Aflsuiting met weerstand

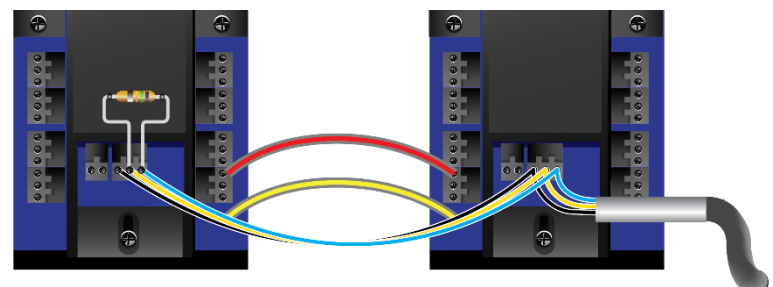

Indien een Multi paren, getwiste kabel gebruikt is, moet 1 paar gebruikt worden voor de A+ en B- signalen (blauw en blauw/wit) en 1 paar voor de grond (oranje + wit/oranje). Ongebruikte draden moeten afgesloten

worden met 100  $\Omega$  weerstanden naar de grond aan beide uiteinden van de kabel.

## 3.8.2 DIP Switch

Elke uitbreidingprint heeft 4 switches om zijn ID in het systeem te bepalen. Elke schakelaar kan ofwel naar boven of naar onder geplaatst worden waardoor er 16 verschillende combinaties gecreëerd kunnen worden (Afbeelding 13).

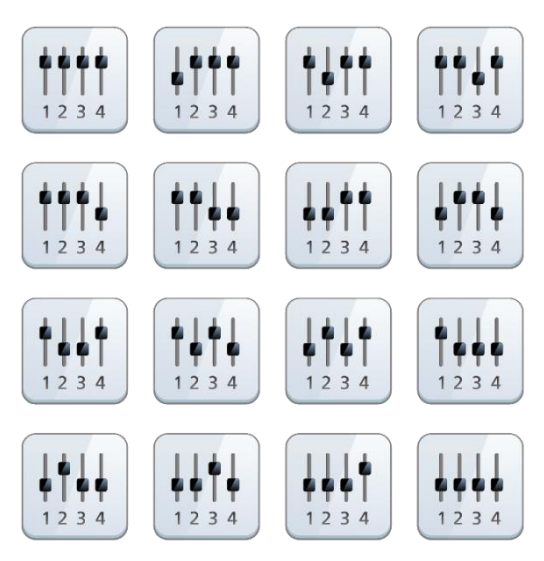

Afbeelding 13: DIP Switch Combinaties

Rosslare lezers die OSDP werking ondersteunen zijn compatibel met de meeste OSDP commando's. De lezer wordt ingesteld met DIP switchen op de achterkant van de lezer.

De DIP switch instellingen zijn al volgt:

## DIP Switches 1 tot 4

Deze switchen stellen het adres van de lezer in voor OSDP protocol. DIP Switch 1 is MSB en DIP Switch 4 is LSB. Het adres is de DIP switch status +1.

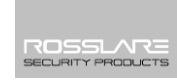

Voorbeelden:

- Alle DIP switches in Off positie: status is = 0 => adres = 1
- Alle DIP switches in On positie, status is = 0x0F => adres = 0x10 = 16
- DIP switches 1, 3, 4 in On positie en 2 in Off positie, status is = 0x0B
  => adres = 0x0C = 12

In elk systeem moet elke unit een uniek nummer hebben.

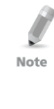

Note

Het Id wordt enkel ingesteld tijdens de intitialisatie fase. Het systeem synchroniseert niet indien het ID van een bestaande unit gewijzigd is of indien een unit toegevoegd werd of verwijderd. Het systeem moet geïnitialiseerd zijn om de ID's te synchroniseren.

## 3.8.3 Het systeem verbinden via RS-485

Elk AC-825IP paneel of uitbreidingsprint heeft een RS485 aansluiting aangegeven als **A**, **B**, '-'. Bij het installeren van het systeem moet u klem **A** aansluiten op klem **A** van de volgende unit en klem **B** moet verbonden worden met klem **B** van de volgende unit.

Klem '-' is de uitbreiding en moet verbonden worden aan iedere unit in het systeem (paneel EN uitbreidingen).

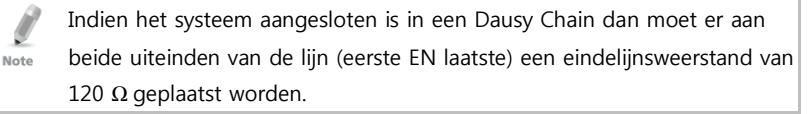

Afbeelding 14 toont een voorbeeld van een verbinding van twee uitbreidingsprinten via de RS485 klemmen **A, B** en '-'.

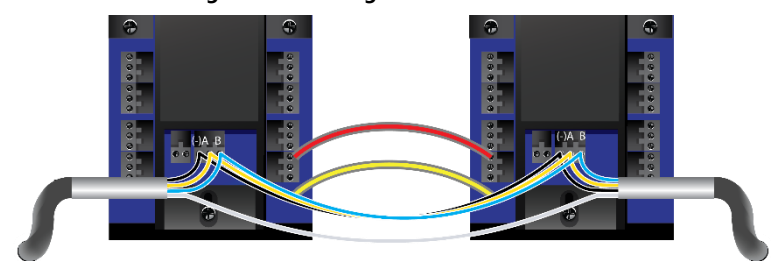

### Afbeelding 14: Verbinding via RS485 aansluitklemmen

## 3.9 Lezers en Kabellengte

Lezers worden geleverd met een kabel van beperkte lengte. De kleur van de kabeldraad vertegenwoordigt de functionaliteit van de kabel in overeenstemming met de Wiegand en de OSDP standaards (Afbeelding 15 en Afbeelding 16).

| $\square$ | Red    | +12V   |      |
|-----------|--------|--------|------|
| • •       | Black  | (-)    |      |
|           | Green  | D0     | Re   |
|           | White  | D1     | ader |
|           | Brown  | G.LED  |      |
|           | Purple | Tamper |      |
|           |        |        |      |

### Afbeelding 15: Lezer aansluiting– Wiegand

Afbeelding 16: Lezr aansluiting- OSDP

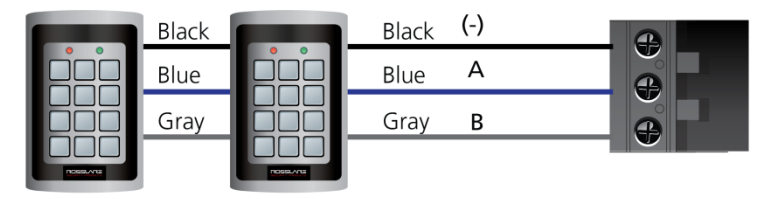

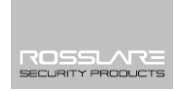

Indien u de kabel moet verlengen, zorg er dan voor dat u de juiste kabel gebruikt overeenkomend met de kabel kleuren.

Voeding voor de ODSP lezers moet genomen worden van de lezer +12V outputs.

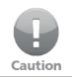

Verbind nooit meer dan 2 lezers op elke +12 V output.

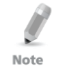

Sommige lezers worden geleverd zonder kabel. Gelieve de handleiding van de lezer te bekijken om de relevante lezer poort aan te sluiten.

Raadpleeg de lezer specificaties voor de maximale lengte van de kabel, meestal 100m met een 18 AWG kabel.

## 4. Input en Output Verbindingen

Dit hoofdstuk beschrijft de input en output aansluitingen van de AC-825IP toegangscontrole paneel.

## 4.1 Input Types

Er zijn vier input types:

- Normaal Gesloten (N.C.)
- Normaal geopend (N.O.)
- Enkele EOL weerstand
- Dubbele EOL weerstand

Gesuperviseerde inputs hebben drie statussen:

- Normaal
- Abnormaal
- Problemen (Trouble)

Indien het probleem (trouble) wordt veroorzaakt door sabotage van het input circuit of door een defecte hardware installatie. Wanneer een ingang geconfigureerd is als een gesuperviseerde ingang, plaats dan een weerstand van 2,2 kOhm, 8,2 kOhm, of beiden op het ingangscircuits. Zie de volgende schema's.

## 4.1.1 Normaal Open input verbinding

Een normaal Open Input heeft 2 statussen:

Switch Open – Normale Status:

Lusweerstand = Oneindig (open circuit)

Switch Gesloten – Abnormale Status:

```
Lusweerstand = 0 (korsluiting)
```

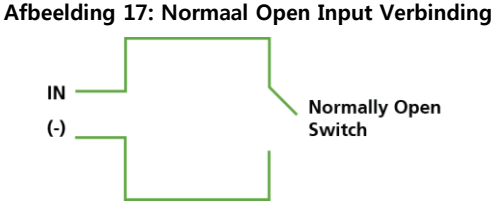

## 4.1.2 Normaal Gesloten Input Verbinding

Een normaal gesloten input heeft twee statussen:

Switch Gesloten – Normale Status:

Lusweerstand = 0 (korsluiting)

Switch Open – Abnormale Status:

Lusweerstand = Oneindig (open circuit)

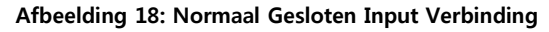

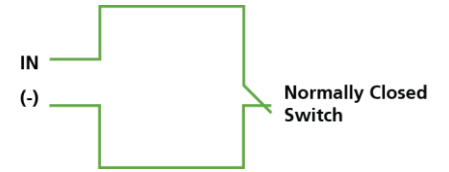

## 4.1.3 Normaal Open Gesuperviseerde Enkele EOL weerstand Input Verbinding

Verbind een 8.2 k $\Omega$  weerstand in parallel op de input switch contacten.

Een normaal Open Gesuperviseerde Ingang heft 3 statussen:

Switch Open – Normale Status:

Lusweerstand = 8.2 k $\Omega$ 

Switch Gesloten – Abnormale Status:

Lusweerstand = 0 (kortsluiting)

Open circuit over ingangen - Probleem (Trouble) Status:

Lusweerstand = Oneindig (open circuit).

Afbeelding 19: Normaal Open Gesuperviseerde Input (Enkele Weerstand)

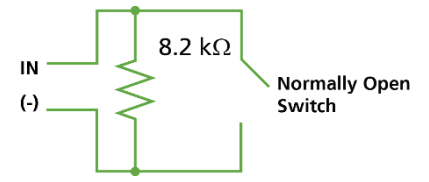

## 4.1.4 Normaal Open Gesuperviseerde Dubbele EOL weerstand Input Verbinding

Verbind een 2.2 k $\Omega$  weerstand in serie aan de ingang van de switch contacten.

Verbind een 8.2 k $\Omega$  weerstand parallel over de ingang van de switch contacten.

Een Normaal Open Gesuperviseerde Input heeft 3 statussen:

Switch Open – Normale Status:

Lusweerstand =  $10.4 \text{ k}\Omega$ 

Switch Gesloten – Abnormale Status:

Lusweerstand = 2.2 k $\Omega$ 

 Open circuit (oneindige Lusweerstand) of kortsluiting (0 weerstand) tussen de input klemmen – Probleem (Trouble) Status

Afbeelding 20: Normaal Open Gesuperviseerde Input (Dubbele Weerstand)

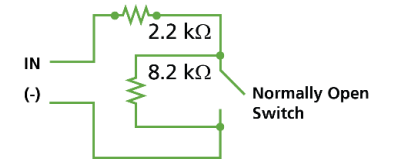

## 4.1.5 Normaal Gesloten Gesuperviseerde Enkele EOL weerstand Input Verbinding

Verbind een 2.2 k $\!\Omega$  weerstand in serie op de switch contacten.

Een Normaal Gesloten Gesuperviseerde Input heeft 3 statussen:

Switch Gesloten – Normale Status:

Lusweerstand = 2.2 k $\Omega$ 

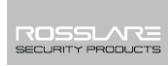

## Input en Output Verbindingen

Switch Open – Abnormale Status:

Lusweerstand = Oneindig (open circuit)

Kortsluiting tussen de input klemmen – Probleem (Trouble) Status:
 Lusweerstand = 0 (kortsluiting)

### Afbeelding 21: Normaal Gesloten Gesuperviseerde Input (Enkele Weerstand))

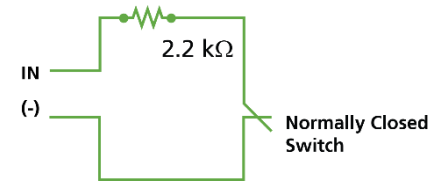

4.1.6 Normaal Gesloten Gesuperviseerde Dubbele EOL weerstand Ingang Verbinding.

Verbind een 2.2 k $\Omega$  weerstand in serie op de input switch contacten.

Verbind een 8.2 k $\Omega$  weerstand parallel op de input switch contacten.

Een Normaal Gesloten Gesuperviseerde Input heft 3 statussen:

Switch Gesloten – Normale Status:

Lusweerstand = 2.2K

Switch Open – Abnormale Status:

Lusweerstand = 10.4 k $\Omega$ 

 Open circuit (Oneindige Lusweerstand) of kortsluiting (0 weerstand) over de input klemmen – Probleem (Trouble) Status

### Afbeelding 22: Normaal Gesloten Gesuperviseerde Input (Dubbele Weerstand)

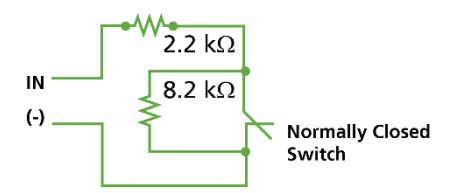

## 4.2 Inputs Beschrijving

## 4.2.1 Exit drukknop (REX) Input

Gebruik de REX input om de toegang direct te openen. Typisch is de REX input verbonden aan een Normaal Open drukknop die in de beveiligde zone van het gebouw geplaatst wordt. De Exit drukknop wordt meestal geplaatst op een eenvoudig te bereiken plaats en opent een toegang zonder badge.

| Scenario             | Instelling     |
|----------------------|----------------|
| Twee Lezers per Deur | Deur 1 – IN 1A |
|                      | Deur 2 – IN 3A |
|                      | Deur 3 – IN 5A |
| Eén lezer per Deur   | Deur 1 – IN 1A |
|                      | Deur 2 – IN 2A |
|                      | Deur 3 – IN 3A |
|                      | Deur 4 – IN 4A |
|                      | Deur 5 – IN 5A |
|                      | Deur 6 – IN 6A |

REX Input functies bij gebruik D-805:

| Scenario             | Instelling      |
|----------------------|-----------------|
| Twee Lezers per Deur | Deur 4 – IN 1C  |
|                      | Deur 5 – IN 3C  |
| Eén Lezer per Deur   | Deur 7 – IN 1C  |
|                      | Deur 8 – IN 2C  |
|                      | Deur 9 – IN 3C  |
|                      | Deur 10 – IN 4C |

## 4.2.2 Deur Monitor Input

De Deur Monitor Input maakt gewoonlijk verbinding met een normaal gesloten deur deurcontact voor het monitoren van de status van de deur.

## Input en Output Verbindingen

Met behulp van de Deur Monitor maakt veel geavanceerde opties mogelijk zoals deur geforceerd open alarm, deur te lang geopend waarschuwingen, interlocking en nog veel meer.

| Scenario             | Instellingen    |
|----------------------|-----------------|
| Twee Lezer per Deur  | Deur 1 – IN 1B  |
|                      | Deur 2 – IN 3B  |
|                      | Deur 3 – IN 5B  |
| Eén Lezer per Deur   | Deur 1 – IN 1B  |
|                      | Deur 2 – IN 2B  |
|                      | Deur 3 – IN 3B  |
|                      | Deur 4 – IN 4B  |
|                      | Deur 5 – IN 5B  |
|                      | Deur 6 – IN 6B  |
| Twee Lezers per Deur | Deur 4 – IN 1D  |
|                      | Deur 5 – IN 3D  |
| Eén Lezer per Deur   | Deur 7 – IN 1D  |
|                      | Deur 8 – IN 2D  |
|                      | Deur 9 – IN 3D  |
|                      | Deur 10 – IN 4D |

## Input en Output Verbindingen

## 4.2.3 Inputs voor algemeen gebruik

Dit zijn vrije inputs die gebruikt kunnen worden voor verschillende functies. Het volgende moet gedefinieerd worden:

| Scenario             | Instellingen        |
|----------------------|---------------------|
| Twee Lezers per Deur | IN 2A               |
|                      | IN 2B               |
|                      | IN 4A               |
|                      | IN 4B               |
|                      | IN 6A               |
|                      | IN 6B               |
| Eén Lezer per Deur   | (geen ingangen voor |
|                      | algemeen gebruik    |
|                      | beschikbaar)        |

Universele ingangen zijn geschikt voor de meeste toepassingen.

Bijvoorbeeld, kunnen ze worden gebruikt voor het detecteren van sabotage, om de alarmsensoren te activeren, of om een

voedingsprobleem te monitoren.

Inputs functies voor algemeen gebruik bij gebruik van de S-805 of D-805:

| Unit  | Uitbreidingen    |
|-------|------------------|
| S-805 | IN 1S tot IN 16S |
| P-805 | IN 1P tot IN 16P |
| D-805 | IN 2C            |
|       | IN 2D            |
|       | IN 4C            |
|       | IN 4D            |

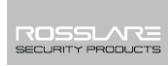

## 4.3 Outputs

Rosslare Security adviseert het gebruik van onderdrukking diodes voor alle uitgangen die een inductieve belasting activeren.

## 4.3.1 Deurslot

Er zijn twee verschillende soorten deurvergrendelingen:

- Failsafe (spanningsloos open)
- Failsecure (spanningsloos gesloten)

Het volgende moet gedefinieerd worden:

| Scenario             | Instellingen   |
|----------------------|----------------|
| Twee Lezers per Deur | Deur 1 – OUT 1 |
|                      | Deur 2 – OUT 3 |
|                      | Deur 3 – OUT 5 |
| Eén Lezer per Deur   | Deur 1 – OUT 1 |
|                      | Deur 2 – OUT 2 |
|                      | Deur 3 – OUT 3 |
|                      | Deur 4 – OUT 4 |
|                      | Deur 5– OUT 4  |
|                      | Deur 6 – OUT 6 |

Deur outputs bij gebruik van de D-805:

| Scenario             | Instellingen    |
|----------------------|-----------------|
| Twee Lezers per Deur | Deur 1 – OUT 1  |
|                      | Deur 2 – OUT 3  |
|                      | Deur 3 – OUT 5  |
|                      | Deur 4 – OUT 1D |
|                      | Deur 5 – OUT 3D |
| Eén Lezer per Deur   | Deur 1 – OUT 1  |
|                      | Deur 2 – OUT 2  |
|                      | Deur 3 – OUT 3  |

## Input en Output Verbindingen

| Deur 4 – OUT 4   |
|------------------|
| Deur 5 – OUT 5   |
| Deur 6 – OUT 6   |
| Deur 7 – OUT 1D  |
| Deur 8 – OUT 2D  |
| Deur 9 – OUT 3D  |
| Deur 10 – OUT 4D |

Voor UL-installaties, moet de installateur het systeem als failsafe configureren om te voldoen aan NFPA (National Fire Protection Association) reglementen.

## 4.4 Kaart Lezers en Keypads

Note

Op ieder toegangscontrole paneel kunnen maximum 6 lezers aangesloten worden. Bij gebruik van een D-805 kunnen er maximum 10 lezers aangesloten worden.

Een keypad is vereist voor elke lezer mode die PIN code ingave nodig heeft om toegang te verkrijgen zoals "Kaart of PIN", "Enkel PIN" of "Kaart en PIN (Beveiligde mode)".

Bij het verbinden van een lezer moet het volgende gedefinieerd worden:

| Scenario      | Instellingen                   |
|---------------|--------------------------------|
| Twee Lezers   | Deur 1 – Lezer 1 IN/OUT        |
| per Deur      | Deur 1 – Lezer 2 IN/OUT        |
|               | Deur 2 – Lezer 3 IN/OUT        |
|               | Deur 2 – Lezer 4 IN/OUT        |
|               | Deur 3 – Lezer 5 (OSDP) IN/OUT |
|               | Deur 3 – Lezer 6 (OSDP) IN/OUT |
| Eén Lezer per | Deur 1 – Lezer 1 IN/OUT        |
| Deur          | Deur 2 – Lezer 2 IN/OUT        |

| Scenario                | Instellingen                   |
|-------------------------|--------------------------------|
|                         | Deur 3 – Lezer 3 IN/OUT        |
| Deur 4 – Lezer 4 IN/OUT |                                |
|                         | Deur 5 – Lezer 5 (OSDP) IN/OUT |
|                         | Deur 6 – Lezer 6 (OSDP) IN/OUT |

## Input en Output Verbindingen

| Scenario             | Instellingen                   |
|----------------------|--------------------------------|
| Twee Lezers per Deur | Deur 1 – Lezer 1 IN/OUT        |
|                      | Deur 1 – Lezer 2 IN/OUT        |
|                      | Deur 2 – Lezer 3 IN/OUT        |
|                      | Deur 2 – Lezer 4 IN/OUT        |
|                      | Deur 3 – Lezer 5 (OSDP) IN/OUT |
|                      | Deur 3 – Lezer 6 (OSDP) IN/OUT |
|                      | Deur 4 – Lezer 1D IN/OUT       |
|                      | Deur 4 – Lezer 2D IN/OUT       |
|                      | Deur 5 - Lezer 3D IN/OUT       |
|                      | Deur 5 - Lezer 4D IN/OUT       |
| Eén Lezer per Deur   | Deur 1 – Lezer 1 IN/OUT        |
|                      | Deur 2 – Lezer 2 IN/OUT        |
|                      | Deur 3 – Lezer 3 IN/OUT        |
|                      | Deur 4 – Lezer 4 IN/OUT        |
|                      | Deur 5 – Lezer 5 (OSDP) INPUT  |
|                      | Deur 6 – Lezer 6 (OSDP) IN/OUT |
|                      | Deur 7 – Lezer 1D IN/OUT       |
|                      | Deur 8 – Lezer 2D IN/OUT       |
|                      | Deur 9 – Lezer 3D IN/OUT       |
|                      | Deur 10 – Lezer 4D IN/OUT      |

Bij gebruik van de D-805, moet het volgende gedefinieerd worden:

Gebruik de AxTraxNG software om de lezers in te stellen als IN of UIT lezers en om het data transmissie formaat van elke lezer in te stellen.

De Tamper output van de lezer wordt verbonden aan de toegangscontrole panelen Lezer Tamper input. Wanneer de lezer verstoord wordt, kan een alarm gegenereerd worden.

De controller activeert de LED controle gedurende de tijd dat de deur open is.

Note

## 5. AC-825IP Hardware Instellingen

Toegangscontrole panelen, ofwel geconfigureerd als één lezer per deur of als twee lezers per deur, hebben twee lezers IN of UIT.

Uitbreidingsprinten verbonden via het uitbreidingsslot van het paneel moeten op dezelfde manier geconfigureerd worden als het paneel (1 of 2 lezers per toegang).

Uitbreidingsprinten verbonden via RS485 kunnen onafhankelijk van het paneel geconfigureerd worden.

Wanneer er twee lezers per deur geconfigureerd moeten worden dan moeten deze hetzelfde formaat hebben (OSDP of Wiegand).

| Aansluitingen         | Beschrijving                 | Instelling     |
|-----------------------|------------------------------|----------------|
| Twee Lezers per Deur: |                              |                |
| Outputs               | Deur 1 slot output           | (OUT 1)        |
|                       | Deur 2 slot output           | (OUT 3)        |
|                       | Deur 3 slot output           | (OUT 5)        |
|                       | Algemeen Gebruik Output      | (OUT 2)        |
|                       | Algemeen Gebruik Output      | (OUT 4)        |
|                       | Algemeen Gebruik Output      | (OUT6)         |
| Inputs                | Deur 1: ·Exit Drukknop (REX) | (IN 1A)        |
|                       | Deur monitoring input        | (IN 1B)        |
|                       | Deur 2: ·Exit Drukknop (REX) | (IN 3A)        |
|                       | Deur monitoring input        | (IN 3B)        |
|                       | Deur 3: ·Exit Drukknop (REX) | (IN5A)         |
|                       | Deur monitoring input        | (IN5B)         |
| Lezers                | Lezer 1 – Deur1              | Deur IN of UIT |
|                       | Lezer 2 – Deur1              | Deur UIT of IN |

## Tabel 2: Mogelijke Hardware Instellingen

| Aansluitingen Beschrijving |                            | Instelling     |  |
|----------------------------|----------------------------|----------------|--|
|                            | Lezer 3 – Deur2            | Deur IN of UIT |  |
|                            | Lezer 4 – Deur2            | Deur UIT of IN |  |
|                            | Lezer 5 (OSDP) – Deur3     | Deur UIT of IN |  |
|                            | Lezer 6 (OSDP) – Deur3     | Deur UIT of IN |  |
| Eén Lezer per D            | eur:                       |                |  |
| Outputs                    | Deur 1 Slot output         | (OUT 1)        |  |
|                            | Deur 2 Slot output         | (OUT 2)        |  |
|                            | Deur 3 Slot output         | (OUT 3)        |  |
|                            | Deur 4 Slot output         | (OUT 4)        |  |
|                            | Deur 5 Slot output         | (OUT 5)        |  |
|                            | Deur 6 Slot output         | (OUT 6)        |  |
| Inputs                     | Deur 1 Exit Drukknop (REX) | (IN 1A)        |  |
|                            | Deur monitoring input      | (IN 1B)        |  |
|                            | Deur2 Exit Drukknop (REX)  | (IN 2A)        |  |
|                            | Deur monitoring input      | (IN 2B)        |  |
|                            | Deur 3 Exit Drukknop (REX) | (IN 3A)        |  |
|                            | Deur monitoring input      | (IN 3B)        |  |
|                            | Deur 4 Exit Drukknop (REX) | (IN 4A)        |  |
|                            | Deur monitoring input      | (IN 4B)        |  |
|                            | Deur 5 Exit Drukknop (REX) | (IN 5A)        |  |
|                            | Deur monitoring input      | (IN 5B)        |  |
|                            | Deur 6 Exit Drukknop (REX) | (IN 6A)        |  |
|                            | Deur monitoring input      | (IN 6B)        |  |

| Aansluitingen                              | Beschrijving               | Instelling      |  |  |
|--------------------------------------------|----------------------------|-----------------|--|--|
| Lezers                                     | Lezer 1                    | (Deur 1 IN/OUT) |  |  |
|                                            | Lezer 2                    | (Deur 2 IN/OUT) |  |  |
|                                            | Lezer 3                    | (Deur 3 IN/OUT) |  |  |
|                                            | Lezer 4                    | (Deur 4 IN/OUT) |  |  |
|                                            | Lezer 5                    | (Deur 5 IN/OUT) |  |  |
|                                            | Lezer 6                    | (Deur 6 IN/OUT) |  |  |
| Twee Lezer per Deur met 10 Lezers (D-805): |                            |                 |  |  |
| Outputs                                    | Deur 1 slot output         | (OUT 1)         |  |  |
|                                            | Deur 2 slot output         | (OUT 3)         |  |  |
|                                            | Deur 3 slot output         | (OUT 5)         |  |  |
|                                            | Deur 4 slot output         | (OUT 1D)        |  |  |
|                                            | Deur 5 slot output         | (OUT 3D)        |  |  |
| Inputs                                     | Deur 1 Exit Drukknop (REX) | (IN 1A)         |  |  |
|                                            | Deur 1 monitoring input    | (IN 1B)         |  |  |
|                                            | Deur 2 Exit Drukknop (REX) | (IN 3A)         |  |  |
|                                            | Deur 2 monitoring input    | (IN 3B)         |  |  |
|                                            | Deur 3 Exit Drukknop (REX) | (IN 5A)         |  |  |
|                                            | Deur 3 monitoring input    | (IN 5B)         |  |  |
|                                            | Deur 4 Exit Drukknop (REX) | (IN 1C)         |  |  |
|                                            | Deur 4 monitoring input    | (IN 1D)         |  |  |
|                                            | Deur 5 Exit Drukknop (REX) | (IN3C)          |  |  |
|                                            | Deur 5 monitoring input    | (IN3D)          |  |  |
| Readers                                    | Lezer 1                    | (Deur1 IN/OUT)  |  |  |
|                                            | Lezer 2                    | (Deur1 OUT/IN)  |  |  |
|                                            | Lezer 3                    | (Deur2 IN/OUT)  |  |  |
|                                            | Lezer 4                    | (Deur2 OUT/IN)  |  |  |
|                                            | Lezer 5 (OSDP)             | (Deur3 IN/OUT)  |  |  |
|                                            | Lezer 6 (OSDP)             | (Deur3 OUT/IN)  |  |  |

| Aansluitingen                               | Beschrijving                | Instelling       |  |  |
|---------------------------------------------|-----------------------------|------------------|--|--|
|                                             | Lezer 1D                    | (Deur4 IN/OUT)   |  |  |
|                                             | Lezer 2D                    | (Deur4 OUT/IN)   |  |  |
|                                             | Lezer 3D                    | (Deur5 OUT/IN)   |  |  |
|                                             | Lezer 4D                    | (Deur5 OUT/IN)   |  |  |
| One Reader per Door with 10 Readers (D-805) |                             |                  |  |  |
| Outputs                                     | Deur 1 Slot output          | (OUT 1)          |  |  |
|                                             | Deur 2 Slot output          | (OUT 2)          |  |  |
|                                             | Deur 3 Slot output          | (OUT 3)          |  |  |
|                                             | Deur 4 Slot output          | (OUT 4)          |  |  |
|                                             | Deur 5 Slot output          | (OUT 5)          |  |  |
|                                             | Deur 6 Slot output          | (OUT 6)          |  |  |
|                                             | Deur 7 Slot output          | (OUT 1D)         |  |  |
|                                             | Deur 8 Slot output          | (OUT 2D)         |  |  |
|                                             | Deur 9 Slot output          | (OUT 3D)         |  |  |
|                                             | Deur 10 Slot output         | (OUT 4D)         |  |  |
| Inputs                                      | Deur 1 Exit Drukknop (REX)  | (IN 1A)          |  |  |
|                                             | Deur 2 Exit Drukknop (REX)  | (IN 2A)          |  |  |
|                                             | Deur 3 Exit Drukknop (REX)  | (IN 3A)          |  |  |
|                                             | Deur 4 Exit Drukknop (REX)  | (IN 4A)          |  |  |
|                                             | Deur 5 Exit Drukknop (REX)  | (IN 5A)          |  |  |
|                                             | Deur 6 Exit Drukknop (REX)  | (IN 6A)          |  |  |
|                                             | Deur 7 Exit Drukknop (REX)  | (IN 1C)          |  |  |
|                                             | Deur 8 Exit Drukknop (REX)  | (IN 2C)          |  |  |
|                                             | Deur 9 Exit Drukknop (REX)  | (IN 3C)          |  |  |
|                                             | Deur 10 Exit Drukknop (REX) | (IN 4C)          |  |  |
| Readers                                     | Lezer 1                     | (Deur 1 IN/OUT)  |  |  |
|                                             | Lezer 2                     | (Deur 2 OUT /IN) |  |  |
|                                             | Lezer 3                     | (Deur 3 IN/OUT)  |  |  |

| Aansluitingen | Beschrijving   | Instelling        |
|---------------|----------------|-------------------|
|               | Lezer 4        | (Deur 4 OUT /IN)  |
|               | Lezer 5 (OSDP) | (Deur 5 IN/OUT)   |
|               | Lezer 6 (OSDP) | (Deur 6 OUT /IN)  |
|               | Lezer 1D       | (Deur 7 IN/OUT)   |
|               | Lezer 2D       | (Deur 8 OUT /IN)  |
|               | Lezer 3D       | (Deur 9 OUT /IN)  |
|               | Lezer 4D       | (Deur 10 OUT /IN) |

## 5.1 DIP Switch Configuratie

Op dit ogenblik nog niet gebruikt!

## 5.2 Configureren van het AC-825IP paneel in AxTraxNG

Het AC-825IP paneel type wordt gedefinieerd in de AxTraxNG software (vanaf V26.0.0). Er zijn twee paneel types: een paneel met één lezer per deur en een paneel met twee lezers per deur. Gelieve de AxTraxNG handleiding te lezen voor meer details.

## 6. Communicaties

Communicatielijnen worden gebruikt om informatie tussen de AC-825IP en de AxTraxNG server software te downloaden en te uploaden via het TCP/IP netwerk.

## 6.1 TCP/IP Netwerk verbinding

De computer waarop de AxTraxNG server software draait kan communiceren met de toegangscontrole panelen via een TCP/IP netwerk. De netwerk instellingen worden gecontroleerd in de AxTraxNG cliënt software.

AC-825IP panelen verbonden in het IP netwerk gebruiken een onboard netwerk module.

## 6.1.1 LAN en WAN Vereisten

De units kunnen verbonden worden aan gelijk welk IP netwerk met een geldig netwerk adres.

Afbeelding 23 illustreert de verbinding van een enkele AC-825IP controller via een LAN Netwerk.

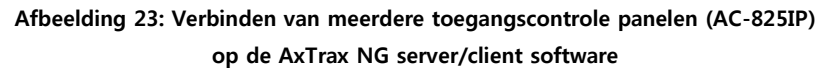

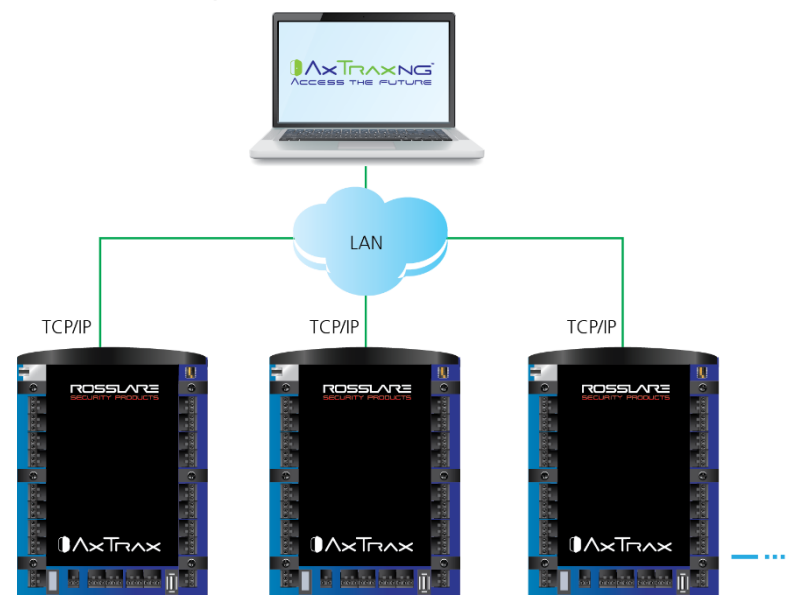

De maximale afstand tussen de Ethernet poort van het paneel en de LAN verbinding is 92 meter.

Wanneer de IP verbinding gebeurt via een WAN, Wanneer de IPverbinding over een WAN is geïmplementeerd, is het mogelijk om te communiceren met het paneel via het internet met een AxTraxNG cliënt, waardoor meerdere toegangscontrole controllers wereldwijd te bereiken zijn.

Alvorens een paneel te verbinden voor de eerste keer via IP, moet de AxTraxNG software het paneel eerst configureren. De instellingen worden dan opgeslagen in het paneel (zie de AxTraxNG Software handleiding voor verdere details).

## A. Gelimiteerde Garantie

De volledige ROSSLARE beperkte garantieverklaring is beschikbaar in de sectie Quick Links op de ROSSLARE website www.rosslaresecurity.com.

Rosslare beschouwt het gebruik van dit product als instemming met de garantievoorwaarden, zelfs als je ze niet hebt gelezen.